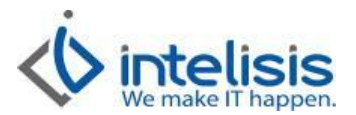

| Cliente:<br>Intelisis Solutions  | Consultor:<br>José Alberto Zalazar Ponce de León | Fecha elaboración:<br>7 de Marzo de 2013<br>Fecha Última Modificación:<br>7 de Marzo de 2013 |
|----------------------------------|--------------------------------------------------|----------------------------------------------------------------------------------------------|
| Proyecto:<br>Manuales Automotriz | Versión:<br>3100                                 | Control: DMA-CXC-0001-CobrosParciales                                                        |

## MANUALES AUTOMOTRIZ

| Módulo   | Μονιμιεντο       |
|----------|------------------|
| Procesos | Cobros Parciales |

## Descripción Proceso

Generación de Cobros Parciales.

Para llevar a cabo Cobros Parciales seguimos la siguiente ruta: Procesos/Cuentas por Cobrar.

En la ventana que aparece elegimos el movimiento a afectar y damos clic en el botón Abrir.

| Tablero Control - C  | uentas por Cobrar        |                        |             |                          |                    |                                 | - • ×       |
|----------------------|--------------------------|------------------------|-------------|--------------------------|--------------------|---------------------------------|-------------|
| <u>B</u> uscar:      | Movimiento:              | Estatus:<br>Pendientes | <u>V</u> en | icimiento: U<br>odo) 💌 🛛 | suario:<br>(Todos) | Sucursal:<br>▼ 0 - Fame Orier ▼ |             |
| Movimiento           | Cliente                  | Referencia             | Concento    | Fecha Emisión            | Vencimiento        | Importe Total                   | Salı 🔺      |
| 5 FRE 2840           | 100                      |                        | Mostra      | 09/Mar/2013              | 06/Abr/2           | \$754.00                        | \$754.      |
| 3 NRE 73             | 1                        | (Factur                | Mayoreo     | 09/Mar/2013              | 09/Mar/2           | \$1,658.80                      | \$1,658.    |
| 1 FRE 2839           | 1                        |                        | Mayoreo     | 09/Mar/2013              | 09/Mar/2           | \$1,658.80                      | \$1,658.    |
| 5 NVA 2783           | 103                      | Factura                | Desc        | 08/Mar/2013              | 08/Mar/2           | \$5,000.01                      | \$5,000.0   |
| 1 NEU D553           | M462                     | (FEL Us                | Usados      | 08/Mar/2013              | 08/Mar/2           | \$88,000.00                     | \$88,000.   |
| 1 NEN D552           | 1042                     | (FEL Uni               | Contado     | 08/Mar/2013              | 08/Mar/2           | \$174,000.00                    | \$174,000.1 |
| 1 NEN D551           | 1041                     | (FEL Uni               | Contado     | 18/Feb/2013              | 18/Feb/2           | \$278,400.00                    | \$278,400.1 |
| 1 FRE 2836           | 1                        |                        | Mayoreo     | 24/Oct/2012              | 24/Oct/2           | \$116.00                        | \$116.0     |
| 3 NRE 72             | L159                     | (Factur                | Mostra      | 24/Oct/2012              | 24/Oct/2           | \$441.96                        | \$441.      |
| 100 NRE 100          | 1                        | Factura                | Mostra      | 24/Oct/2012              | 24/Oct/2           | \$58.00                         | \$58.1      |
| 1 FRE 2830           | REGALADO1                |                        | Mostra      | 23/Oct/2012              | 07/Nov/2           | \$2,320.00                      | \$2,320.1 - |
| ٠.                   |                          |                        |             |                          |                    |                                 | •           |
| Primeros 200 movimie | entos Importe Total: 5,8 | 378,562.96 S           | aldo: 5,124 | ,688.87                  |                    |                                 |             |
| \Pesos (Dolares /    |                          |                        |             |                          |                    |                                 |             |
|                      |                          |                        |             |                          | <u>A</u> brir      | Nuevo                           | Cancelar    |

Después de Abrir el Movimiento deseado aparecerá la siguiente ventana, en la cual se tiene que afectar el Movimiento para poder avanzar.

| rchivo Ediciór    | Ver         |          |                 |                   |              |   |
|-------------------|-------------|----------|-----------------|-------------------|--------------|---|
| ) 🛩 🖬 🕾           | 💁 👘 🏹 🕨     | × 🗑 😒    | 20 😏 🗉          | - \$ 🗏 🗥 \$7 🖸    |              |   |
| Datos Generales   | Comentarios |          |                 |                   |              |   |
| Movimiento:       | FRE         | ▼ 2840   | Proyecto:       | 3                 | Pesos 💌      | 1 |
| Eecha Emisión:    | 09/Mar/2013 |          | Fecha Original: |                   |              |   |
| <u>Cliente</u> :  | 100         |          | CARLOS FELIX    | BEZAURY CREEL     |              |   |
| Sucursal Cliente: |             |          |                 |                   | AGE1         |   |
| Importe:          |             | \$650.00 | Impuestos:      | \$104.00          | \$754.00     |   |
| Concepto:         | Mostrador   | Ψ.       | Forma:          |                   | Y            |   |
| Referencia:       |             |          | Condición Pago: | PAGO EN 4 PARCIAI | 06/Abr/2013  |   |
| Observaciones:    |             |          |                 |                   | \$754.00     |   |
|                   |             |          | Saldo Cliente:  | Pesos 🔻 1         | \$121,438.00 |   |
|                   |             |          |                 |                   |              |   |
|                   |             |          |                 |                   |              |   |

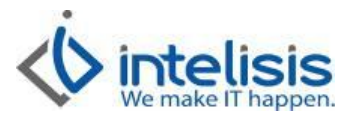

Al Afectar el movimiento despliega la siguiente ventana, en la cual elegiremos la opción de CP REFAC (Cobro Parcial Refacción) y daremos clic en generar.

| [_ | FRE 2840             |                  |
|----|----------------------|------------------|
| 1  | Movimiento a Generar |                  |
|    | CP REFAC             |                  |
|    | CPS REFAC            |                  |
|    | PCR                  |                  |
|    | PFR                  |                  |
| 1  | Traspaso Cargo       |                  |
|    |                      |                  |
|    |                      |                  |
|    |                      |                  |
|    |                      |                  |
|    |                      |                  |
|    |                      |                  |
| ч  |                      |                  |
|    |                      |                  |
|    |                      |                  |
|    |                      |                  |
| 11 |                      |                  |
|    | <u>G</u> enerar      | <u>C</u> ancelar |
| L  |                      |                  |

Después de generar el cobro parcial se despliega la siguiente ventana, a la cual revisaremos los siguientes campos:

Caja: Cuenta de caja donde entrara el dinero Cajero: Encargado de Caja Importe: por el cual se hará el cobro Impuestos: Los correspondientes al importe en caso de que aplique Forma: Forma de Pago

Los importes del Encabezado y del detalle deberán ser iguales para que el movimiento se afecte sin problema alguno

| Cuentas por Cobrar - CP REFAC                                                                                                    | <b>X</b> |
|----------------------------------------------------------------------------------------------------|----------|
| <u>Archivo</u> <u>E</u> dición <u>V</u> er                                                                                                    |          |
| □ ☞ 🖬 🚳 💁 🤍 ♡ 🕨 🛠 🗑 🗭 🗹 🛯 🦅 🖬 \$ 🖩 < \$∌ 🚯 🛏 ◄ ▷ ▷                                                                                                    |          |
| Datos Generales Comentarios                                                                                                    |          |
| Movimiento: CP REFAC   Proyecto: 3 Pesos   1                                                                                                    |          |
| Eecha Emisión: 11/mar/2013 Fecha Original: Cuenta: CAJAVTAS                                                                                                    |          |
| Cliente: 102 GARZA GARZA ALDO RENE 25                                                                                                    |          |
| Sucursal Cliente: 2601                                                                                                    |          |
| Importe: \$100.00 Impuestos: \$16.00 \$116.00                                                                                                    |          |
| Concepto: CXC Refacciones   Forma: Efectivo                                                                                                    |          |
| Referencia:                                                                                                    |          |
| Observaciones:                                                                                                    |          |
| ✓ Aplicación Magual         Con Desglose         Saldo Cliente:         Pesos         1         \$532,126.19                                                                           |          |
| Fecha Emisión:         Vencimiento:         Referencia:         Importe Total:         Saldo:         Moneda:           11/mar/2013         08/abr/2013         \$464.00         Pesos |          |
| Aplica Consecutivo Importe Diferencia %                                                                                                    | *        |
| FRE         2841         \$116.00         \$0.00         100                                                                                                    | -        |
| Total: \$                                                                                                    | 116.00   |
| Sin Afectar                                                                                                    |          |

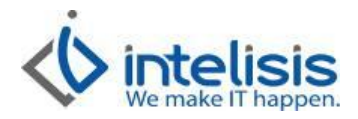

| <u>Archivo</u> <u>E</u> dició | n <u>V</u> er                         |                         |                                          |                         |          |
|-------------------------------|---------------------------------------|-------------------------|------------------------------------------|-------------------------|----------|
| 🗅 🖻 🖬 🍯                       | 🛕 <sup>ABC</sup> 🕫 ▷ 🗙 🕯              | 2 8 🖸 0 😏 (             | \$1 \$ 🗏 🖑 \$/ 🤇                         | B 🖂 🕨 I                 | ►I       |
| Datos Generales               | Comentarios                           |                         |                                          |                         |          |
| Movimiento:                   | CP REFAC VE4                          | 235 Proyecto:           | 3                                        | Pesos 🔻                 | 1        |
| Eecha Emisión:                | 11/mar/2013                           | Fecha Original:         |                                          | Cuen <u>t</u> a: CAJAVT | AS       |
| <u>C</u> liente:              | 102                                   | GARZA GARZ              | A ALDO RENE                              | 25                      |          |
| Sucursal Cliente:             |                                       |                         |                                          | 2601                    |          |
| Importe:                      | \$10                                  | 0.00 Impuestos:         | \$16.00                                  |                         | \$116.00 |
| Concepto:                     | CXC Refacciones                       | - Forma:                | Efectivo                                 | <b>v</b>                |          |
| Referencia:                   |                                       |                         |                                          |                         |          |
| Observaciones:                |                                       |                         |                                          | ]                       |          |
| 🔽 Aplicación Ma               | anual 🥅 con Desglose                  | Sal <u>d</u> o Cliente: | Pesos 🔽 1                                | \$53                    | 2,126.19 |
| Fecha Emisión:<br>11/mar/2013 | Vencimiento: Re<br><b>08/abr/2013</b> | ferencia:               | Importe Total: Saldo:<br><b>\$464.00</b> | Moneda:<br>Pesos        |          |
| Aplica                        | Consecutivo Importe                   | IVA Fiscal              |                                          |                         |          |
| FRE                           | 2841                                  | \$16.00                 |                                          |                         |          |
|                               |                                       |                         |                                          |                         |          |

Una vez hecho esto se afecta el movimiento para que su estatus sea como concluido.

Revisamos la póliza en la ruta Ver/Posición del Movimiento

| Cobrar ·   | - CP REFAC E4235                 |              |      |
|------------|----------------------------------|--------------|------|
| n Ve       |                                  |              |      |
| 1          | Anterior                         | Ctrl+,       | \$0  |
| ] <b>c</b> | Siguiente                        | Ctrl+.       | F    |
| 6          | Información del Cliente          | Ctrl+I       | ŀ    |
|            | Información de la Cuenta         | Shift+Ctrl+I | Þ    |
| 1          | Información del Proyecto         |              | L    |
| 1          | Depósitos Anticipados Pendientes |              | L    |
| ۱ <u>۱</u> | Tiempos                          |              | L    |
| 4          | Política Movimiento              | Shift+Ctrl+O | 5.00 |
| 9          | Política Concepto                | Shift+Ctrl+O |      |
| Г          | Bitácora                         | Ctrl+B       |      |
| тC         | Posición del Movimiento          |              | F    |
|            |                                  |              |      |

Damos click derecho sobre la Póliza y luego en examinar

| ✓ <u>C</u> errar 🗘 🖒 | ef 🔊               |                                    | Cuentas | por Cobrar            | CP REFAC E423 |
|----------------------|--------------------|------------------------------------|---------|-----------------------|---------------|
| Origenes             | Módulo             | Movimientos Gen                    | erados  | Módulo                |               |
| FRE 2841             | Cuentas por Cobrar | Diario 6476<br>Avanzar<br>Examinar | Ctrl+   | Contabilid<br>A reria | ad            |

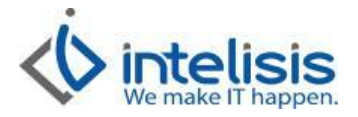

## La poliza generada por el CP Refacc es la siguiente

| 🌻 Pólizas                                                     |                                                  |             |      |              |      |            |            |             |                 | X        |
|---------------------------------------------------------------|--------------------------------------------------|-------------|------|--------------|------|------------|------------|-------------|-----------------|----------|
| 🗸 <u>C</u> errar 🖨 🔀                                          |                                                  |             | 10   | 0% 🗸 🔲       |      | <b>∞</b> 🔁 | Página 1   | de 1        | $\bowtie$       |          |
| Contabilidad                                                  |                                                  |             |      |              |      | Far        | ne Orienta | les Santa I | Fe, S.A. de C.V | <u>,</u> |
| Diario 6476                                                   |                                                  | Concluido   |      |              |      | Pe         | sos        | 11 m        | arzo 2013       |          |
| Fecha Contable:<br>Concepto:<br>Referencia:<br>Observaciones: | 11/mar/2013<br>CXC Refacciones<br>CP REFAC E4235 |             |      |              |      |            |            |             |                 |          |
| Cuenta                                                        |                                                  | Descripción | CCto | Conc         | epto |            | Deb        | e           | Haber           |          |
| 1200-0001-0001                                                | CUENTA ENLACE CA                                 | JA          | С    | XC Refaccior | nes  |            | \$         | 116.00      |                 |          |
| 1205-0001-0001                                                | CXC REFACCIONES                                  |             | С    | XC Refaccior | nes  | _          |            |             | \$116.00        | )        |
|                                                               |                                                  |             |      |              |      |            | \$         | 116.00      | \$116.00        | )<br>•   |

Y en el Tablero de Control aparece tanto el cobro parcial concluido como la parte de la factura pendiente de pago.

| Tablero Control - Cuen                                                                                                    | tas por Cobrar       |                     |              |                                     |                     |                   |             | x        |
|----------------------------------------------------------------------------------------------------|----------------------|---------------------|--------------|-------------------------------------|---------------------|-------------------|-------------|----------|
| Buscar:                                                                                                    | Movimiento:          | Estatus:<br>(Todos) | Ven          | cimiento: <u>l</u><br>ido) <b>-</b> | Jsuario:<br>(Todos) | Sucursal:         |             |          |
| Movimiento                                                                                                    | Cliente              | Referencia          | Concepto     | Fecha Emisión                       | Vencimiento         | Importe Total     | Saldo       | <b>^</b> |
| Solicitud Deposito 2360                                                                                                    | 102                  |                     | CXC R        | 11/Mar/2013                         | 11/Mar/2            | \$116.00          | \$116.00    |          |
| CP REFAC E4235                                                                                                    | 102                  |                     | CXC R        | 11/Mar/2013                         | 11/Mar/2            | \$116.00          |             |          |
| 1000 NRE 1000                                                                                                    | 100                  |                     | Mostra       | 11/Mar/2013                         | 11/Mar/2            | \$116.00          | \$116.00    | 1.       |
| 1 FRE 2841                                                                                                    | 102                  |                     | Mostra       | 11/Mar/2013                         | 08/Abr/2            | \$464.00          | \$348.00    |          |
| 💋 NRE 74                                                                                                    | 100                  | (Factur             | Mostra       | 11/Mar/2013                         | 11/Mar/2            | \$754.00          | \$754.00    | 1        |
| 💋 QVA 59                                                                                                    | 103                  | Factura             | Desc         | 09/Mar/2013                         | 09/Mar/2            | \$10,000.00       | \$10,000.00 |          |
| 1 FRE 2840                                                                                                    | 100                  |                     | Mostra       | 09/Mar/2013                         | 06/Abr/2            | \$754.00          | \$754.00    |          |
| NRE 73                                                                                                    | 1                    | (Factur             | Mayoreo      | 09/Mar/2013                         | 09/Mar/2            | \$1,658.80        |             |          |
| 1 FRE 2839                                                                                                    | 1                    |                     | Mayoreo      | 09/Mar/2013                         | 09/Mar/2            | \$1,658.80        | \$1,658.80  |          |
| 💋 NVA 2783                                                                                                    | 103                  | Factura             | Desc         | 08/Mar/2013                         | 08/Mar/2            | \$5,000.01        | \$5,000.01  |          |
| SFRE 2838                                                                                                    | 1                    |                     | Mostra       | 08/Mar/2013                         | 08/Mar/2            | \$163.22          |             |          |
| Solicitud Deposito 2359                                                                                                    | 0130                 | 123456              | Mostra       | 08/Mar/2013                         | 08/Mar/2            | \$116.00          |             | Ŧ        |
| Primeros 200 movimiento<br>Pesos/Dolares/                                                                                                    | s Importe Total: 6,7 | 762,056.13 S        | aldo: 2,014, | 431.01                              |                     |                   |             |          |
| <sup>b</sup> <sup>b</sup> <sup>b</sup> <sup>b</sup> <sup>b</sup> <sup>c</sup> <sup>c</sup> |                      |                     |              |                                     | Ab                  | rir <u>N</u> uevo | Cancelar    |          |

En caso de que el pago parcial se realice de diferentes formas, el procedimiento es el siguiente:

Desde el tablero de control elegimos el movimiento que deseamos afectar y de clic en el botón Abrir.

| Tablero Contro  | l - Cuenta | as por Cobrar            |                     |                       |               |                  |            | Ê    |
|-----------------|------------|--------------------------|---------------------|-----------------------|---------------|------------------|------------|------|
| Buscar:         |            | Movimiento:              | status: <u>V</u> er | icimiento: <u>U</u> s | uario:        | Sucursal:        |            |      |
|                 | -          | (Todos) 💌                | Pendientes 💽 (T     | odo) 💌 (obc           | rodos) 🔄      | 1 - Fame Orier 💌 |            |      |
| Movimiento      | Cliente    | Referencia               | Concepto            | Fecha Emisión         | Vencimiento   | Importe Total    | Saldo      | •    |
| 1 NES D554      | 10         | (FEL Servicio B5796)     | Publico             | 11/Mar/2013           | 11/Mar/2      | \$150.80         | \$150.80   | =    |
| Devolucion      | 1187       | Factura Unidad 138       | Desc. Gran Vitara   | 23/Feb/2013           |               | \$638,000.00     |            |      |
| 1555 MSE 1555   | S027       | (Factura Servicio 22     | Interno             | 22/Feb/2013           | 22/Feb/2      | \$2,031.39       | \$2,031.39 |      |
| 3 NSE 1554      | 102        | (Factura Servicio 22     | Publico             | 22/Feb/2013           | 22/Feh/2      | \$5.032.60       | \$5.032.60 | - 11 |
| 💋 FEG B5808     | A323       |                          | Publico             | 10/Ene/2013           | 10/Ene/2      | \$2,139.04       | \$2,139.04 |      |
| 💋 NEG D550      | A323       | (FEL Seguro B5807)       | Publico             | 10/Ene/2013           | 10/Ene/2      | \$2,139.04       | \$2,139.04 |      |
| 1 FEG B5807     | A323       |                          | Publico             | 06/Dic/2012           | 06/Dic/2      | \$2,139.04       | \$2,139.04 |      |
| 1 FES B5806     | A323       | REF                      | Publico             | 29/Nov/2012           | 29/Nov/2      | \$359.60         | \$359.60   |      |
| CP SERV         | 1010       |                          | Contado             | 09/Oct/2012           | 09/Oct/2      | \$290.00         |            |      |
| 5 FSE 22503     | 1010       |                          | Publico             | 09/Oct/2012           | 24/Oct/2      | \$290.00         | \$290.00   |      |
| 1 FES B5796     | 10         |                          | Publico             | 09/Oct/2012           | 09/Oct/2      | \$150.80         | \$150.80   |      |
| CP SERV         | 1003       |                          | Publico             | 05/Oct/2012           |               | \$5,555.27       |            | -    |
| 118 movimientos | Impo       | orte Total: 2,014,846.04 | Saldo: 248,932.51   |                       |               |                  |            | _    |
| Pesos Dolares   |            |                          |                     |                       |               |                  |            |      |
|                 |            |                          |                     |                       | <u>A</u> brir | Nuevo            | Cancela    | ar   |

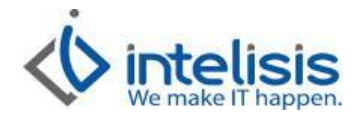

## Se afecta el movimiento

| Datos Generales   | Comentarios |          |                         |         |             |             |          |  |
|-------------------|-------------|----------|-------------------------|---------|-------------|-------------|----------|--|
| Movimiento:       | FRE         | → 2840   | Proyecto:               |         | 3 .         | Pesos 💌     | 1        |  |
| Eecha Emisión:    | 09/Mar/2013 |          | Fecha Original:         |         |             |             |          |  |
| <u>Cliente</u> :  | 100         |          | CARLOS FELIX            | BEZAURY | CREEL       |             |          |  |
| Sucursal Cliente: |             |          |                         |         |             | AGE1        |          |  |
| Importe:          |             | \$650.00 | Impuestos:              |         | \$104.00    |             | \$754.00 |  |
| Concepto:         | Mostrador   | Ψ.       | Forma:                  |         |             |             |          |  |
| Referencia:       |             |          | Condición Pago:         | PAGO EN | 4 PARCIAI 🔻 | 06/Abr/2013 |          |  |
| Observaciones:    |             |          |                         |         |             |             | \$754.00 |  |
|                   |             |          | Sal <u>d</u> o Cliente: | Pesos   | - 1         | \$12        | 1,438.00 |  |
|                   |             |          |                         |         |             |             |          |  |

Al Afectar el movimiento despliega la siguiente ventana, en la cual elegiremos la opción de CP REFAC (Cobro Parcial Refacción) y daremos clic en generar.

| ] FRE 2840              |          |
|-------------------------|----------|
| Movimiento a Generar    |          |
| CPS REFAC<br>PCR<br>PFR |          |
| iraspaso cargo          |          |
| Generar                 | Çancelar |

Después de generar el cobro parcial se despliega la siguiente ventana, y activamos el check de "con desglose" para que se despliegue la pestaña con el nombre de "Desglose del cobro"

| Cuentas por Cobrar - CP SERV                                                       |    |
|------------------------------------------------------------------------------------|----|
| Archivo Edición Ver                                                                |    |
| D 📽 🖬 🚳 🕃 🤻 🕨 🗙 🞯 👽 🗹 🛯 🐨 🗑 🖬 ◄ 🗠 🖄 🖸 🛤 ◄ 🗠 🗠                                      |    |
| Datos Generales Desglose del cobro Comentarios                                     |    |
| Movimiento: OP SERV  Proyecto:2 Pesos                                              | 1  |
| Eecha Emisión: 27/Mar/2013 Fecha Original: Cuența:                                 |    |
| Clente: A323 AXA SEGUROS S.A. DE C.V.                                              |    |
| Sucursal Cliente:                                                                  |    |
| Impuestos: \$1,844.                                                                | 00 |
| Concepto: Publico 💌                                                                | _  |
| Referenda:                                                                         |    |
| Qbservadones:                                                                      |    |
| Aplicación Magual     Con Desglose     Saldo Cliente:     Pesos     1     S2,498.2 | 31 |
|                                                                                    |    |
|                                                                                    |    |
|                                                                                    |    |
| Sin Afectar                                                                        |    |

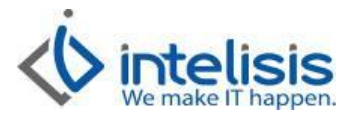

En la pestaña de Desglose del cobro se captura la forma de pago, la cantidad y en caso de que haya alguna referencia se ingresa

| Cuentas por Cobrar - CP SERV                             | 3  |
|----------------------------------------------------------|----|
| Archivo Edición Ver                                      |    |
|                                                          |    |
| Datos Generales Desglose del cobro Comentarios           |    |
| Importe: Forma Cobro: Referencia:                        |    |
| \$1,000.00 Cheque 🔻 8976                                 |    |
| \$800.00 Efectivo                                        |    |
|                                                          |    |
|                                                          |    |
|                                                          |    |
| Aplicación <u>S</u> aldo a Favor: Cambio: Importe Total: |    |
| \$1,800.00                                               |    |
|                                                          |    |
|                                                          |    |
|                                                          |    |
|                                                          |    |
|                                                          |    |
|                                                          |    |
|                                                          |    |
|                                                          |    |
|                                                          |    |
|                                                          |    |
| Sin Afectar                                              | // |

Al afectar quedara concluido el movimiento y podremos consultar la póliza generada

| Archivo Edu                                                      | cion <u>V</u> er                                                 |                                                |                                  |                      |                                                      |                              |                         |        |            |
|------------------------------------------------------------------|------------------------------------------------------------------|------------------------------------------------|----------------------------------|----------------------|------------------------------------------------------|------------------------------|-------------------------|--------|------------|
| 🗅 🛩 🖬 🕴                                                          | 🖨 🛕 🔤 🖗                                                          | r   D   🗙                                      | 1 S                              | 20%                  | <b>1 1 1 1</b>                                       | <sup>~~</sup> \$7 🔒          |                         | - D1   |            |
| Datos General                                                    | les Desglose de                                                  | cobro Com                                      | entarios                         |                      |                                                      |                              |                         |        |            |
| Importe:                                                         |                                                                  | Forma Cobro:                                   |                                  |                      | Referencia:                                          |                              |                         |        |            |
|                                                                  | \$1,000.00                                                       | Cheque                                         |                                  | Ŧ                    | 8975                                                 |                              |                         |        |            |
|                                                                  | \$800.00                                                         | Efectivo                                       |                                  | -                    |                                                      |                              |                         |        |            |
|                                                                  |                                                                  |                                                |                                  | -                    |                                                      |                              |                         |        |            |
|                                                                  |                                                                  |                                                |                                  | -                    |                                                      |                              |                         |        |            |
| ,<br>                                                            |                                                                  | ,<br>                                          |                                  |                      |                                                      |                              |                         |        |            |
| 1                                                                |                                                                  | 1                                              |                                  | _                    | 1                                                    |                              |                         |        |            |
|                                                                  |                                                                  |                                                |                                  |                      |                                                      |                              |                         |        |            |
| Aplicación <u>S</u> al                                           | ldo a Favor:                                                     | Cambio:                                        |                                  | Import               | e Total:                                             |                              |                         |        |            |
| Aplicación <u>S</u> al                                           | do a Favor:                                                      | Cambio:                                        |                                  | Import               | e Total:<br>\$1,800                                  | 0.00                         |                         |        |            |
| Aplicación <u>S</u> al                                           | ldo a Favor:                                                     | Cambio:                                        |                                  | Import               | e Total:<br><b>\$1,800</b>                           | 0.00                         |                         |        |            |
| Aplicación <u>S</u> al                                           | ldo a Favor:                                                     | Cambio:                                        |                                  | Import               | e Total:<br>\$1,800                                  | 0.00                         |                         |        |            |
| Aplicación <u>S</u> al                                           | do a Favor:                                                      | Cambio:                                        |                                  | Import               | e Total:<br>\$1,800                                  | 0.00                         |                         |        |            |
| Aplicación Sal                                                   | ido a Favor:                                                     | Cambio:                                        | leferencia:                      | Import               | re Total:<br>\$1,800                                 |                              | Moneda:                 |        |            |
| Aplicación <u>S</u> al                                           | ldo a Favor:                                                     | Cambio:                                        | Referencia:                      | Import               | te Total:<br>\$1,800<br>Importe Total:<br>\$2,139.04 | 9.00<br>Saldo:<br>\$339.04   | Moneda:<br><b>Pesos</b> |        |            |
| Aplicación Sal                                                   | do a Favor:<br><br>: Vencimie<br>06/Dic/20<br>Consec<br>B5807    | Cambio:<br>nto: F<br>12<br>utivo Importe<br>\$ | Referencia:<br><b>1,800.00</b>   | Import               | te Total:<br>\$1,800<br>Importe Total:<br>\$2,139.04 | .00<br>: Saldo:<br>\$339.04  | Moneda:<br>Pesos        |        |            |
| Aplicación Sal                                                   | ldo a Favor:<br><br>:: Vencimie<br>06/Dic/20<br>Consec<br>B5807  | Cambio:                                        | eferencia:<br>1,800.00           | Import               | e Total:<br>\$1,800<br>Importe Total:<br>\$2,139.04  | 1.00<br>Saldo:<br>\$339.04   | Moneda:<br>Pesos        |        |            |
| Aplicación Sal                                                   | do a Favor:                                                      | Cambio:                                        | Referencia:<br>IV/<br>1,800.00   | A Fiscal<br>\$248.28 | e Total:<br>\$1,800<br>Importe Total:<br>\$2,139.04  | 1.00<br>: Saldo:<br>\$339.04 | Moneda:<br>Pesos        |        |            |
| Aplicación Sal                                                   | ido a Favor:<br><br>: Vencimie<br>06/Dic/20<br>Consec<br>  85807 | Cambio:<br>nto: F<br>12<br>utivo Importe<br>\$ | Referencia:<br>IV/<br>1,800.00   | Import               | e Total:<br>\$1,800<br>Importe Total:<br>\$2,139.04  | .00<br>Saldo:<br>\$339.04    | Moneda:<br>Pesos        |        |            |
| Aplicación Sal<br>Pecha Emisión:<br>06/Dic/2012<br>Aplica<br>FEG | ido a Favor:<br><br>: Vencimie<br>06/Dic/20<br>Consec<br>85807   | Cambio:<br>nto: F<br>12<br>utivo Import<br>\$  | Referencia:<br>2 IV.<br>1,800.00 | A Fiscal<br>\$248.28 | e Total:<br>\$1,800<br>Importe Total:<br>\$2,139.04  | 5.00<br>Saldo:<br>\$339.04   | Moneda:<br>Pesos        |        |            |
| Aplicación Sal                                                   | do a Favor:<br><br><br>Vencimie<br>06/Dic/20<br>Consec<br>B5807  | Cambio:<br>nto: F<br>12<br>utivo Importu<br>\$ | Referencia:<br>= IV/<br>1,800.00 | A Fiscal<br>\$248.28 | e Total:<br>\$1,800<br>Importe Total:<br>\$2,139.04  | x.00<br>Saldo:<br>\$339.04   | Moneda:<br>Pesos        | Total: | \$1,800.00 |